Si les courbes de la ou des fonctions ne m'ont pas été données, c'est à moi de les obtenir, et ensuite de les utiliser pour répondre aux équations ou inéquations.

Si les courbes de la ou des fonctions ne m'ont pas été données, c'est à moi de les obtenir, et ensuite de les utiliser pour répondre aux équations ou inéquations.

**Exemple :** je dois résoudre graphiquement l'inéquation f(x) < g(x), avec les fonctions définies sur [ - 3 ; 9 ]

 $par \quad f(x) = \frac{2x^3 - 5x - 100}{1 + x^2} \quad et \quad g(x) = 10x - 51$ 

Si les courbes de la ou des fonctions ne m'ont pas été données, c'est à moi de les obtenir, et ensuite de les utiliser pour répondre aux équations ou inéquations.

**Exemple :** je dois résoudre graphiquement l'inéquation f(x) < g(x), avec les fonctions définies sur [ - 3 ; 9 ]

 $2x^{3} - 5x - 100$ par  $f(x) = \frac{1 + x^{2}}{1 + x^{2}}$  et g(x) = 10x - 51

**Etape 1 :** je vais dans le Menu « Graphes » de la machine et je rentre les expressions des deux fonctions.

**Exemple :** je dois résoudre graphiquement l'inéquation f(x) < g(x), avec les fonctions définies sur [ - 3 ; 9 ]

par  $f(x) = \frac{2x^3 - 5x - 100}{1 + x^2}$  et g(x) = 10x - 51

**Etape 1 :** je vais dans le Menu « Graphes » de la machine et je rentre les expressions des deux fonctions. Menu  $\rightarrow$  GRAPH

Dans Y1 je tape ( 2 × X ^ 3 − 5 X − 100 ) ÷ ( 1 + X<sup>2</sup> ) EXE

**Exemple :** je dois résoudre graphiquement l'inéquation f(x) < g(x), avec les fonctions définies sur [ - 3 ; 9 ]

 $2x^3 - 5x - 100$ 

par  $f(x) = \frac{1}{1 + x^2}$  et g(x) = 10x - 51

**Etape 1 :** je vais dans le Menu « Graphes » de la machine et je rentre les expressions des deux fonctions. Menu  $\rightarrow$  GRAPH

Dans Y1 je tape ( 2 × X ^ 3 – 5 X – 100 ) ÷ ( 1 + X<sup>2</sup> ) EXE

S'il y a des expressions que je ne veux pas effacer avec DEL, je les désélectionne avec SEL.

**Exemple :** je dois résoudre graphiquement l'inéquation f(x) < g(x), avec les fonctions définies sur [ - 3 ; 9 ]

 $2x^3 - 5x - 100$ 

par f(x) = ----- et g(x) = 10x - 51 $1 + x^2$ 

**Etape 1 :** je vais dans le Menu « Graphes » de la machine et je rentre les expressions des deux fonctions. Menu  $\rightarrow$  GRAPH

Dans Y1 je tape ( 2 × X ^ 3 − 5 X − 100 ) ÷ ( 1 + X<sup>2</sup> ) EXE

S'il y a des expressions que je ne veux pas effacer avec DEL, je les désélectionne avec SEL.

S'il n'y a pas des Y = mais des X = ou des r = je vais dans TYPE pour sélectionner Y =

**Exemple :** je dois résoudre graphiquement l'inéquation f(x) < g(x), avec les fonctions définies sur [ - 3 ; 9 ]

 $2x^3 - 5x - 100$ 

par f(x) = ----- et g(x) = 10x - 51 $1 + x^2$ 

**Etape 1 :** je vais dans le Menu « Graphes » de la machine et je rentre les expressions des deux fonctions. Menu  $\rightarrow$  GRAPH

Dans Y1 je tape ( 2 × X ^ 3 − 5 X − 100 ) ÷ ( 1 + X<sup>2</sup> ) EXE

S'il y a des expressions que je ne veux pas effacer avec DEL, je les désélectionne avec SEL.

S'il n'y a pas des Y = mais des X = ou des r = je vais dans TYPE pour sélectionner Y =

Si je ne mets pas des parenthèses, la machine aura eu la fonction

 $2x^3 - 5x - (100/1) + x^2$  en utilisant les conventions mathématiques d'écriture.

**Exemple :** je dois résoudre graphiquement l'inéquation f(x) < g(x), avec les fonctions définies sur [ - 3 ; 9 ]

 $2x^3 - 5x - 100$ 

par f(x) = ----- et g(x) = 10x - 51 $1 + x^2$ 

**Etape 1 :** je vais dans le Menu « Graphes » de la machine et je rentre les expressions des deux fonctions. Menu  $\rightarrow$  GRAPH

Dans Y1 je tape ( 2 × X ^ 3 − 5 X − 100 ) ÷ ( 1 + X<sup>2</sup> ) EXE

S'il y a des expressions que je ne veux pas effacer, je les désélectionne avec SEL. S'il n'y a pas des Y = mais des X = ou des r = je vais dans TYPE pour sélectionner Y = Si je ne mets pas des parenthèses, la machine aura eu la fonction  $2x^3 - 5x - (100/1) + x^2$  en utilisant les conventions mathématiques d'écriture. Dans Y2 je tape 10 X - 51 EXE

**Exemple :** je dois résoudre graphiquement l'inéquation f(x) < g(x), avec les fonctions définies sur [ - 3 ; 9 ] avec  $f(x) = (2x^3 - 5x - 100) / (1 + x^2)$  et g(x) = 10x - 51

**Etape 1 :** je vais dans le Menu « Graphes » de la machine et je rentre les expressions des deux fonctions. Menu  $\rightarrow$  GRAPH

Dans Y1 je tape ( 2 × X ^ 3 – 5 X – 100 ) - (1 + X<sup>2</sup> ) EXE

Dans Y2 je tape 10 X – 51 EXE

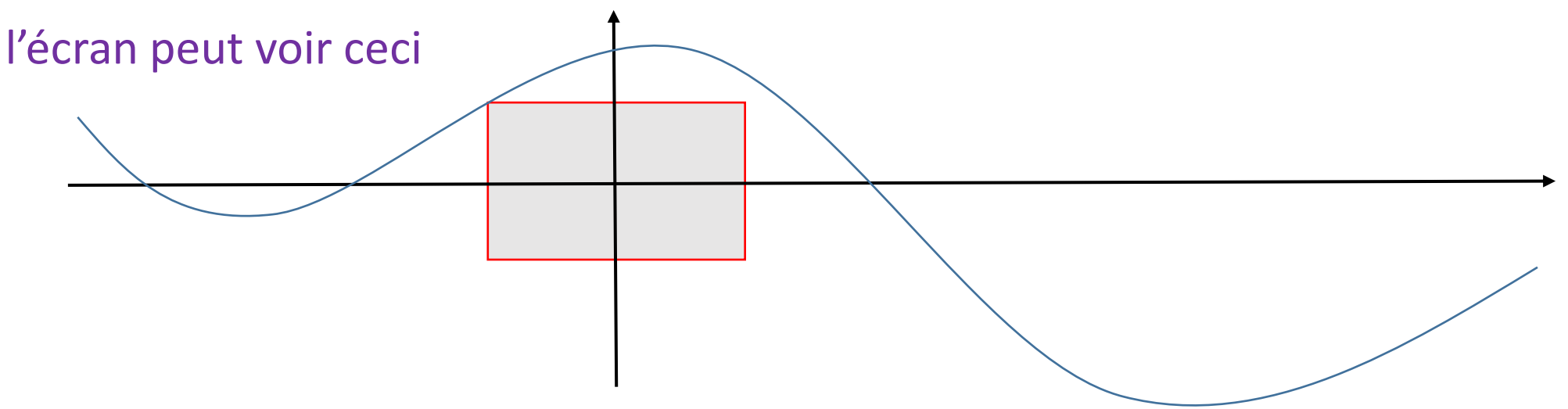

**Exemple :** je dois résoudre graphiquement l'inéquation f(x) < g(x), avec les fonctions définies sur [ - 3 ; 9 ] avec  $f(x) = (2x^3 - 5x - 100) / (1 + x^2)$  et g(x) = 10x - 51

**Etape 1 :** je vais dans le Menu « Graphes » de la machine et je rentre les expressions des deux fonctions. Menu  $\rightarrow$  GRAPH

Dans Y1 je tape ( 2 × X ^ 3 – 5 X – 100 ) - (1 + X<sup>2</sup> ) EXE

Dans Y2 je tape 10 X – 51 EXE

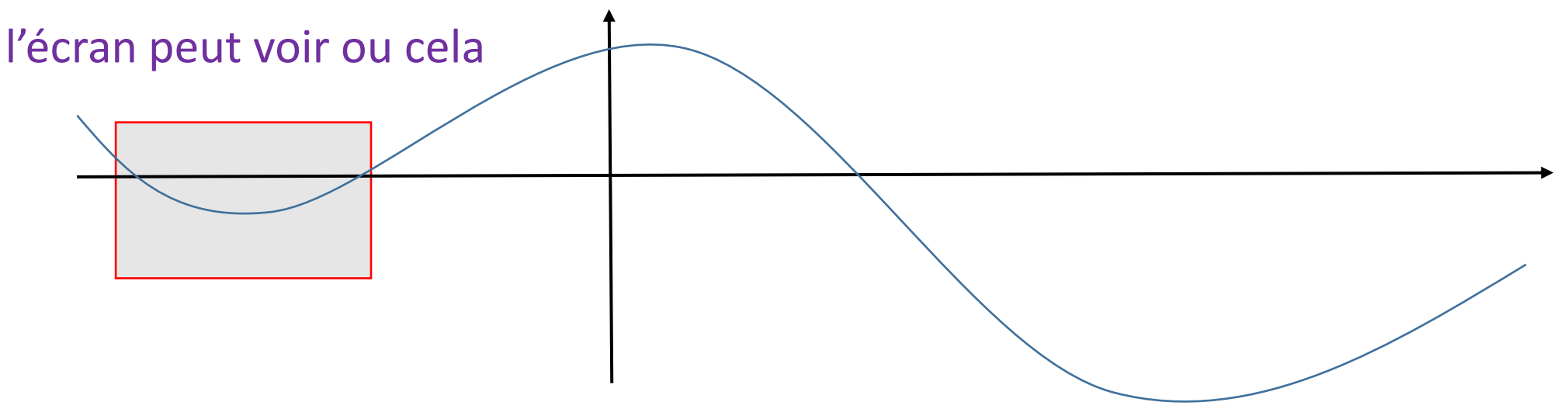

**Exemple :** je dois résoudre graphiquement l'inéquation f(x) < g(x), avec les fonctions définies sur [ - 3 ; 9 ] avec  $f(x) = (2x^3 - 5x - 100) / (1 + x^2)$  et g(x) = 10x - 51

**Etape 1 :** je vais dans le Menu « Graphes » de la machine et je rentre les expressions des deux fonctions. Menu  $\rightarrow$  GRAPH

Dans Y1 je tape ( 2 × X ^ 3 – 5 X – 100 ) - (1 + X<sup>2</sup> ) EXE

Dans Y2 je tape 10 X – 51 EXE

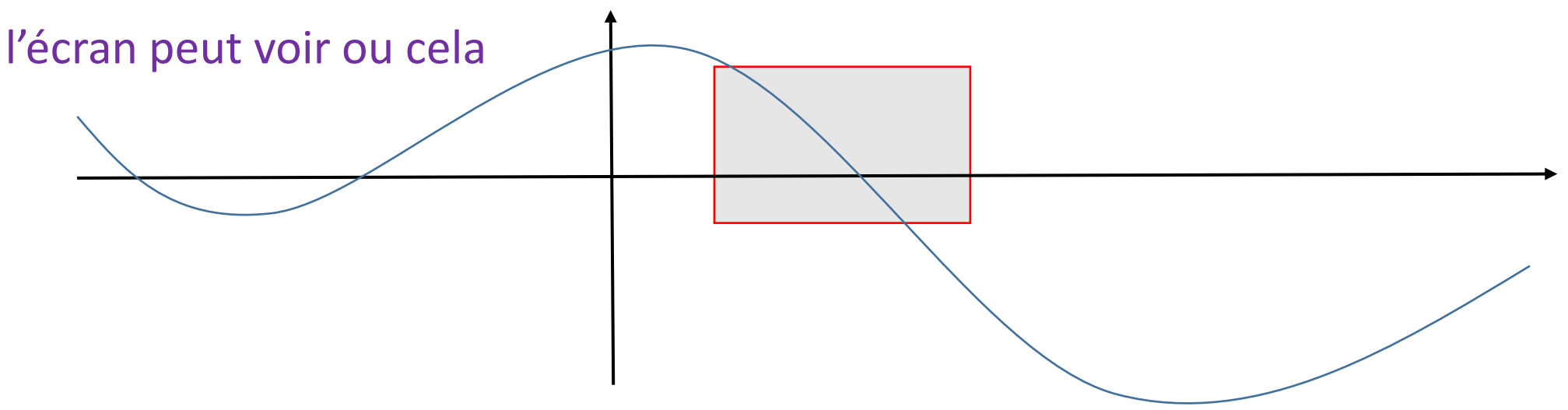

**Exemple :** je dois résoudre graphiquement l'inéquation f(x) < g(x), avec les fonctions définies sur [ - 3 ; 9 ] avec  $f(x) = (2x^3 - 5x - 100) / (1 + x^2)$  et g(x) = 10x - 51

**Etape 1 :** je vais dans le Menu « Graphes » de la machine et je rentre les expressions des deux fonctions. Menu  $\rightarrow$  GRAPH

Dans Y1 je tape ( 2 × X ^ 3 – 5 X – 100 ) - (1 + X<sup>2</sup> ) EXE

Dans Y2 je tape 10 X – 51 EXE

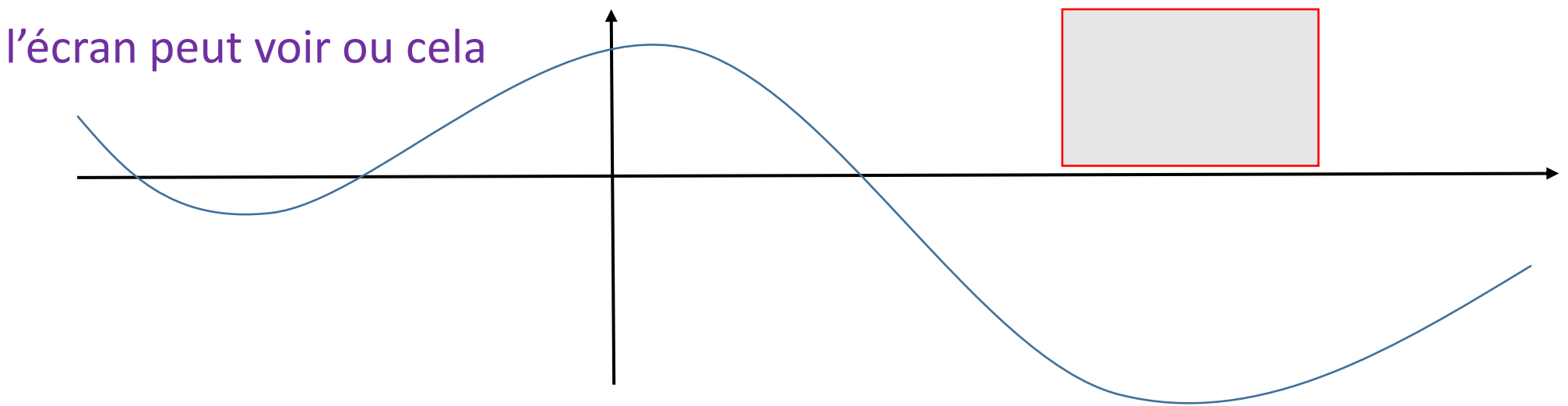

**Exemple :** je dois résoudre graphiquement l'inéquation f(x) < g(x), avec les fonctions définies sur [ - 3 ; 9 ] avec  $f(x) = (2x^3 - 5x - 100) / (1 + x^2)$  et g(x) = 10x - 51

**Etape 1 :** je vais dans le Menu « Graphes » de la machine et je rentre les expressions des deux fonctions. Menu  $\rightarrow$  GRAPH

Dans Y1 je tape ( 2 × X ^ 3 – 5 X – 100 ) - (1 + X<sup>2</sup> ) EXE

Dans Y2 je tape 10 X – 51 EXE

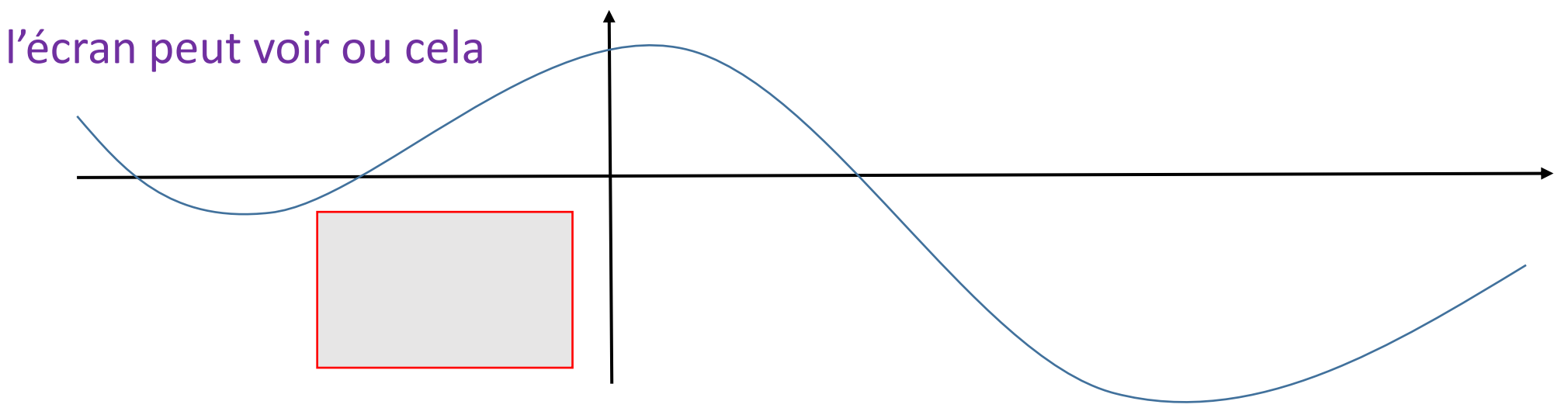

**Exemple :** je dois résoudre graphiquement l'inéquation f(x) < g(x), avec les fonctions définies sur [ - 3 ; 9 ] avec  $f(x) = (2x^3 - 5x - 100) / (1 + x^2)$  et g(x) = 10x - 51

**Etape 1 :** je vais dans le Menu « Graphes » de la machine et je rentre les expressions des deux fonctions. Menu  $\rightarrow$  GRAPH

Dans Y1 je tape ( 2 × X ^ 3 – 5 X – 100 ) - (1 + X<sup>2</sup> ) EXE

Dans Y2 je tape 10 X – 51 EXE

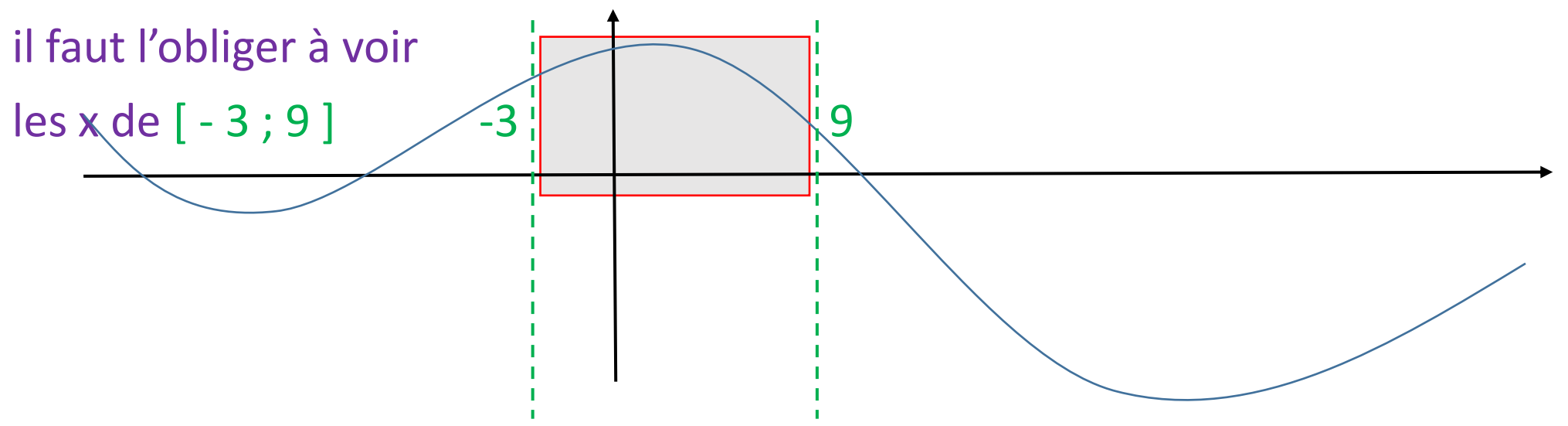

**Exemple :** je dois résoudre graphiquement l'inéquation f(x) < g(x), avec les fonctions définies sur [ - 3 ; 9 ] avec  $f(x) = (2x^3 - 5x - 100) / (1 + x^2)$  et g(x) = 10x - 51

**Etape 1 :** je vais dans le Menu « Graphes » de la machine et je rentre les expressions des deux fonctions. Menu  $\rightarrow$  GRAPH

Dans Y1 je tape ( 2 × X ^ 3 – 5 X – 100 ) - (1 + X<sup>2</sup> ) EXE

Dans Y2 je tape 10 X – 51 EXE

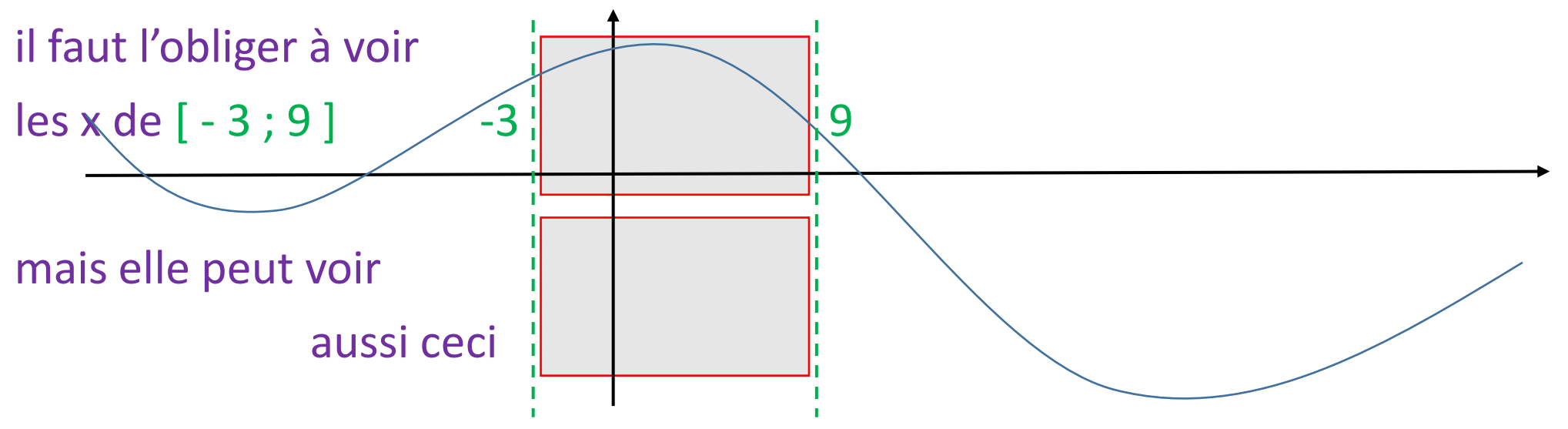

**Etape 1 :** je rentre les expressions Y1 =  $(2x^3 - 5x - 100) / (1 + x^2)$  et Y2 = g(x) = 10x - 51

**Etape 2 :** j'impose la fenêtre en largeur : Shift Windows  $X_{mini} = -3 \text{ EXE } X_{maxi} = 9 \text{ EXE}$ Scale 1

mais je ne sais pas où la courbe va se trouver en hauteur :

je peux tenter  $Y_{mini}$  = - 500 EXE  $Y_{maxi}$  = 500 EXE Scale 1 EXIT

qui me donne à l'écran avec DRAW

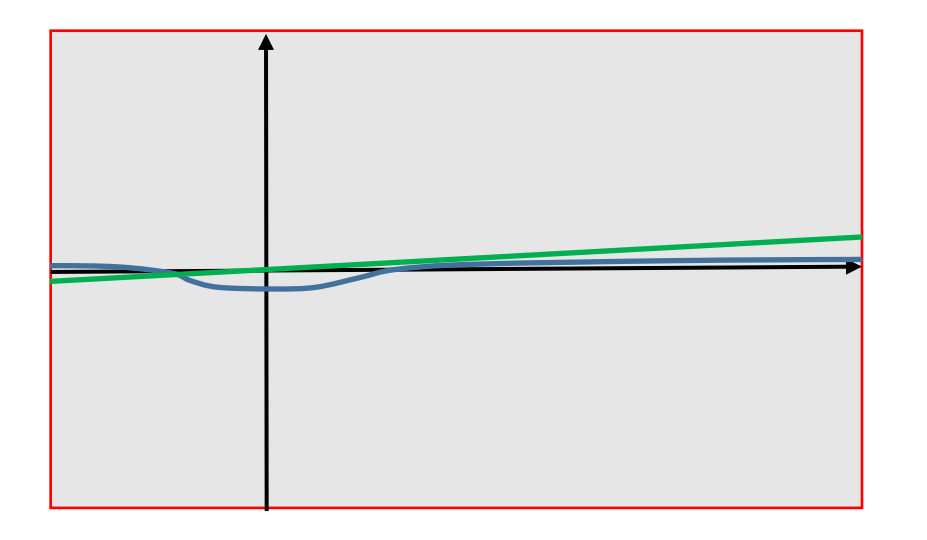

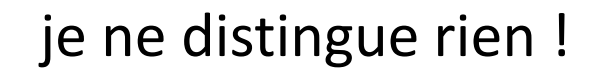

**Etape 1 :** je rentre les expressions Y1 =  $(2x^3 - 5x - 100) / (1 + x^2)$  et Y2 = g(x) = 10x - 51

**Etape 2 :** j'impose la fenêtre en largeur : Shift Windows  $X_{mini} = -3 \text{ EXE } X_{maxi} = 9 \text{ EXE}$ Scale 1

mais je ne sais pas où la courbe va se trouver en hauteur :

je peux tenter  $Y_{mini}$  = - 500 EXE  $Y_{maxi}$  = 500 EXE Scale 1 EXIT qui me donne à l'écran avec DRAW

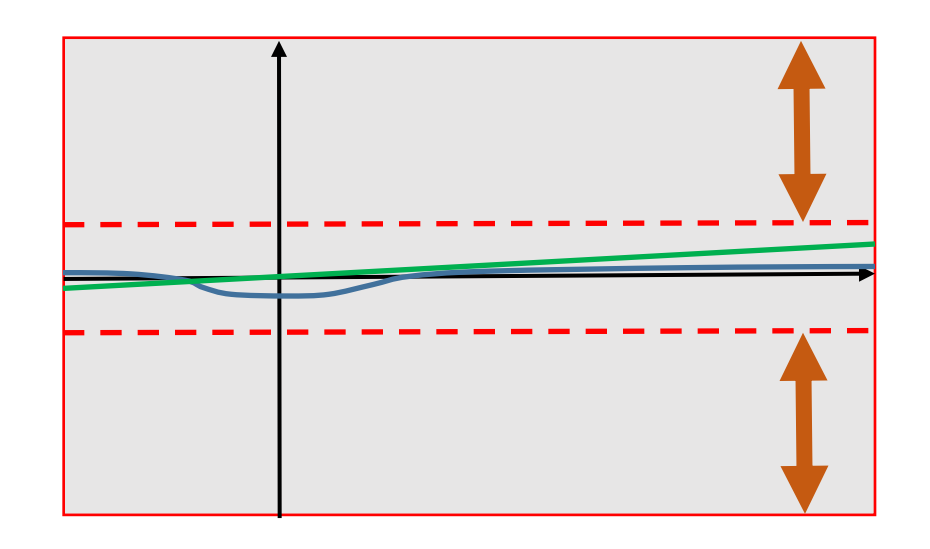

je ne distingue rien ! car il y a plein de y inutiles. La plage en hauteur [ - 500 ; 500 ] est trop grande. Il faut donc diminuer la plage en hauteur.

**Etape 1 :** je rentre les expressions Y1 =  $(2x^3 - 5x - 100) / (1 + x^2)$  et Y2 = g(x) = 10x - 51

**Etape 2 :** j'impose la fenêtre en largeur : Shift Windows  $X_{mini} = -3 \text{ EXE } X_{maxi} = 9 \text{ EXE}$ Scale 1

je peux tenter  $Y_{mini}$  = - 10 EXE  $Y_{maxi}$  = 10 EXE Scale 1 EXIT qui me donne à l'écran avec DRAW

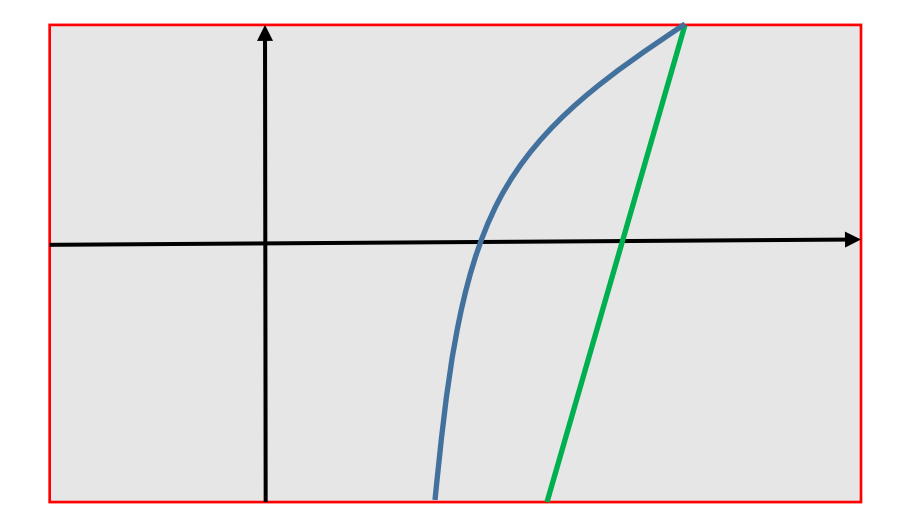

**Etape 1 :** je rentre les expressions Y1 =  $(2x^3 - 5x - 100) / (1 + x^2)$  et Y2 = g(x) = 10x - 51

**Etape 2 :** j'impose la fenêtre en largeur : Shift Windows  $X_{mini} = -3 \text{ EXE } X_{maxi} = 9 \text{ EXE}$ Scale 1

je peux tenter  $Y_{mini} = -10 EXE Y_{maxi} = 10 EXE Scale 1 EXIT$ qui me donne à l'écran avec DRAW

j'ai perdu plein d'informations au-dessus et en-dessous : la plage en hauteur [ - 10 ; 10 ] est trop petite.

**Etape 1 :** je rentre les expressions Y1 =  $(2x^3 - 5x - 100) / (1 + x^2)$  et Y2 = g(x) = 10x - 51 **Etape 2 :** j'impose la fenêtre en largeur : Shift Windows X<sub>mini</sub> = - 3 EXE X<sub>maxi</sub> = 9 EXE Scale 1

En tâtonnant, je peux trouver une plage  $Y_{mini} = -150$ ;  $Y_{maxi} = 50$ qui me donne un écran où j'ai toutes les courbes, et utilisables :

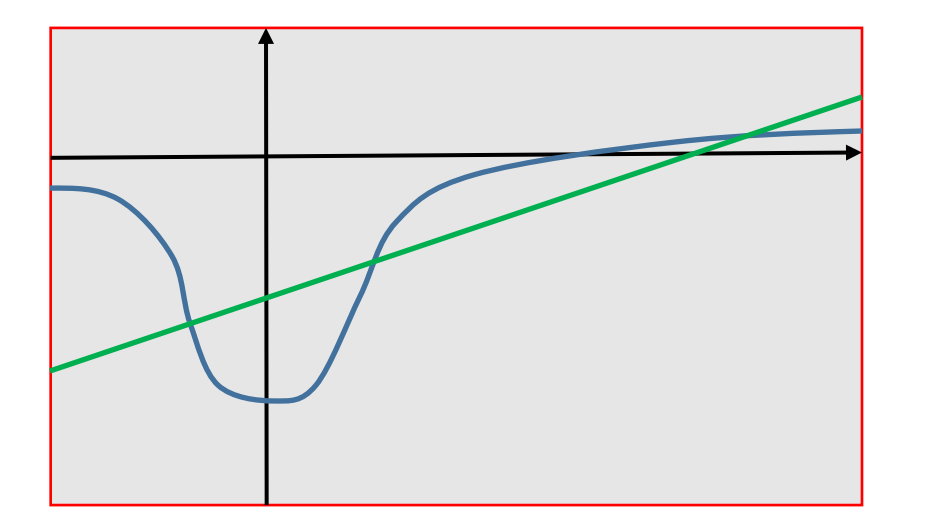

**Etape 1 :** je rentre les expressions  $Y1 = (2x^3 - 5x - 100) / (1 + x^2)$ EXE puis Y2 = g(x) = 10x - 51 EXE

Etape 2 : j'impose la fenêtre en largeur :

Shift Windows  $X_{mini} = -3$  EXE  $X_{maxi} = 9$  EXE Scale 1 EXIT En faisant Draw  $\rightarrow$  Shift Zoom  $\rightarrow$  Auto

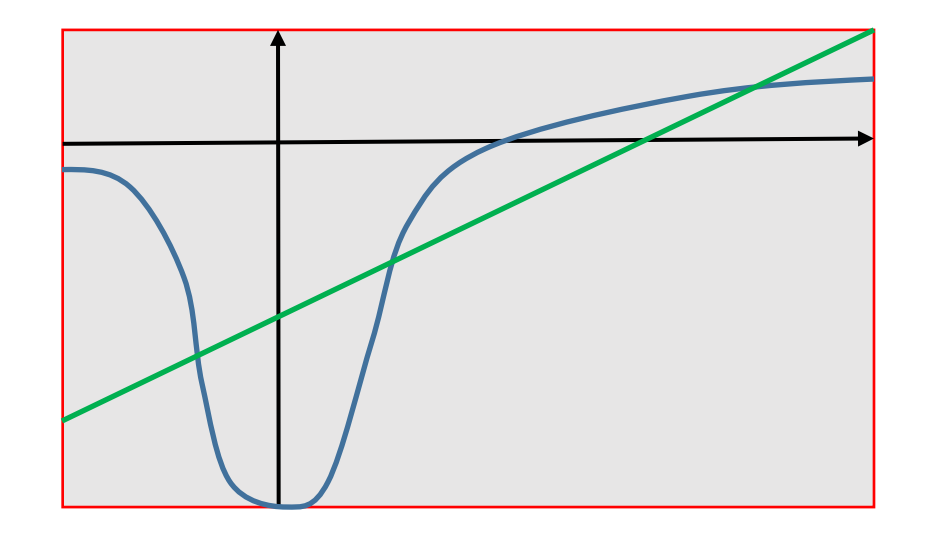

j'obtiens l'écran où j'ai toutes les courbes utilisant tout l'écran :

**Etape 1 :** je rentre les expressions Y1 =  $(2x^3 - 5x - 100) / (1 + x^2)$  et Y2 = g(x) = 10x - 51

**Etape 2 :** j'impose la fenêtre en largeur : Shift Windows  $X_{mini} = -3 EXE X_{maxi} = 9 EXE$ Scale 1

Puis Draw  $\rightarrow$  Shift Zoom  $\rightarrow$  Auto me donne en hauteur le meilleur écran utilisable.

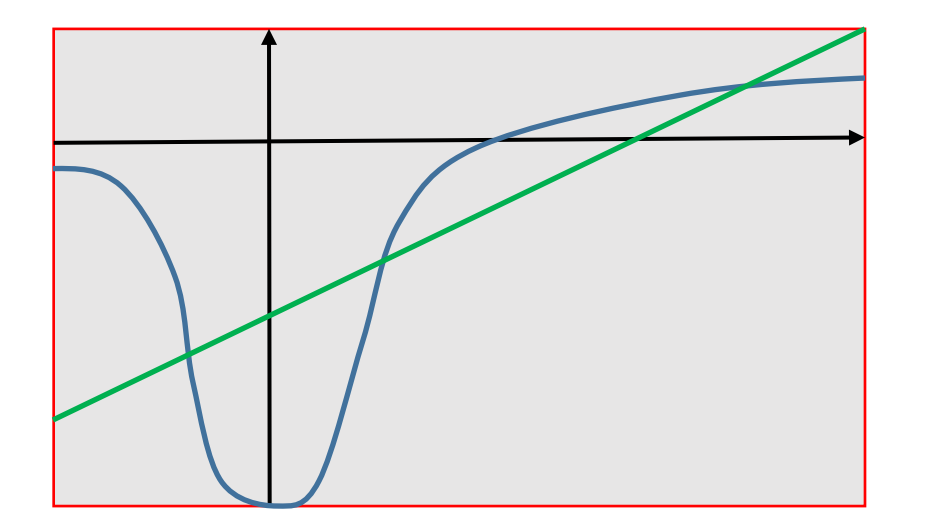

**Etape 1 :** je rentre les expressions Y1 =  $(2x^3 - 5x - 100) / (1 + x^2)$  et Y2 = g(x) = 10x - 51

**Etape 2 :** j'impose la fenêtre en largeur : Shift Windows  $X_{mini} = -3 EXE X_{maxi} = 9 EXE$ Scale 1

Puis Draw  $\rightarrow$  Shift Zoom  $\rightarrow$  Auto me donne en hauteur le meilleur écran utilisable.

On peut le mettre en mémoire lorsqu'on en aura besoin de nouveau plus tard :

Shift Windows  $\rightarrow$  on fixe ou on lit les X et Y  $\rightarrow$  STO  $\rightarrow$  en V.W1 (RCL pour le rappeler )

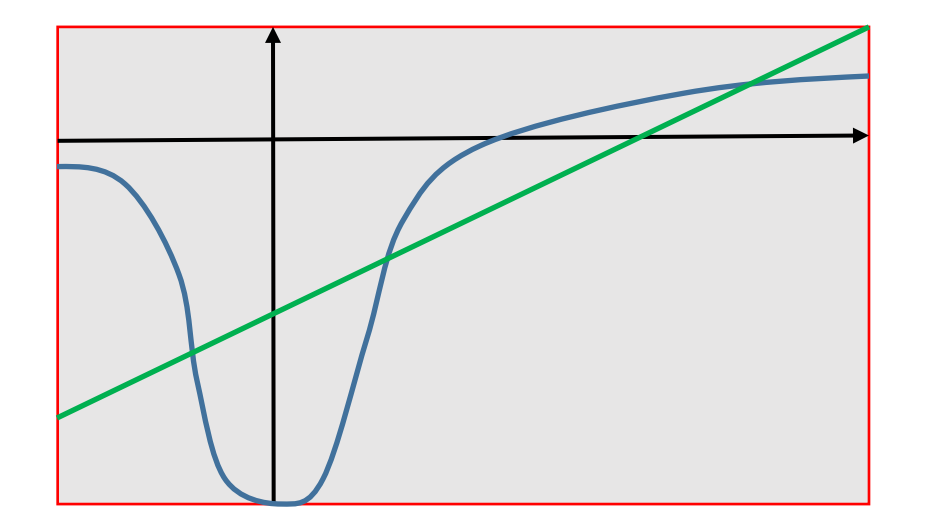

**Etape 1 :** je rentre les expressions Y1 =  $(2x^3 - 5x - 100) / (1 + x^2)$  et Y2 = g(x) = 10x - 51

**Etape 2 :** j'impose la fenêtre en largeur : Shift Windows X<sub>mini</sub> = - 3 EXE X<sub>maxi</sub> = 9 EXE Scale 1

Puis Draw  $\rightarrow$  Shift Zoom  $\rightarrow$  Auto me donne en hauteur le meilleur écran utilisable.

**Etape 3 :** je cherche les solutions de l'équation ou de l'inéquation, qui toutes nécessitent les abscisses des points d'intersection :

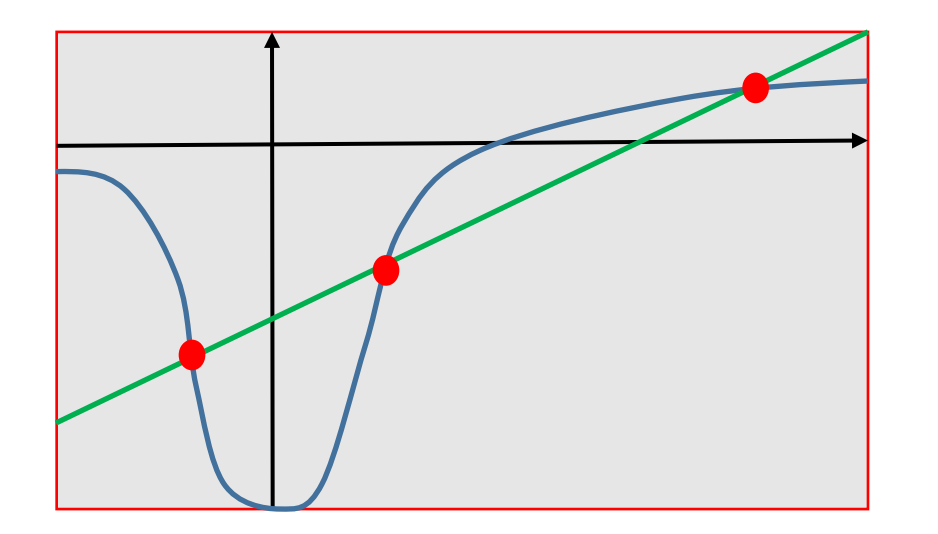

**Etape 1 :** je rentre les expressions Y1 =  $(2x^3 - 5x - 100) / (1 + x^2)$  et Y2 = g(x) = 10x - 51

**Etape 2 :** j'impose la fenêtre en largeur : Shift Windows X<sub>mini</sub> = - 3 EXE X<sub>maxi</sub> = 9 EXE Scale 1

Puis Draw  $\rightarrow$  Shift Zoom  $\rightarrow$  Auto me donne en hauteur le meilleur écran utilisable.

**Etape 3 :** je cherche les solutions de l'équation ou de l'inéquation, qui toutes nécessitent les abscisses des points d'intersections : je les obtient avec Shift Trace, et je déplace le pointeur sur les points d'intersections et je lis leurs abscisses :

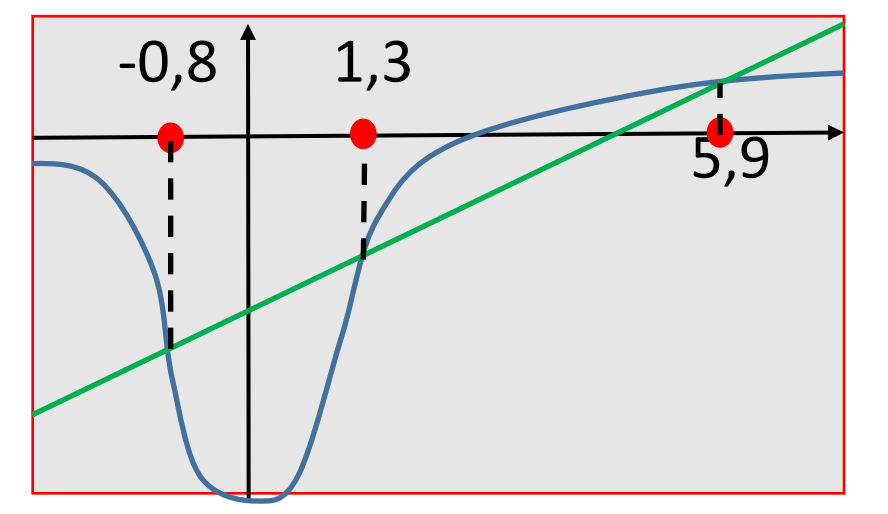

**Etape 1 :** je rentre les expressions Y1 =  $(2x^3 - 5x - 100) / (1 + x^2)$  et Y2 = g(x) = 10x - 51

**Etape 2 :** j'impose la fenêtre en largeur : Shift Windows  $X_{mini} = -3 EXE X_{maxi} = 9 EXE$ Scale 1

Puis Draw  $\rightarrow$  Shift Zoom  $\rightarrow$  Auto me donne en hauteur le meilleur écran utilisable.

**Etape 3 :** j'obtiens les abscisses des points d'intersections avec Shift Trace, en déplaçant le pointeur. Je fais des zooms éventuels avec Shift Zoom  $\rightarrow$  Box pour la précision.

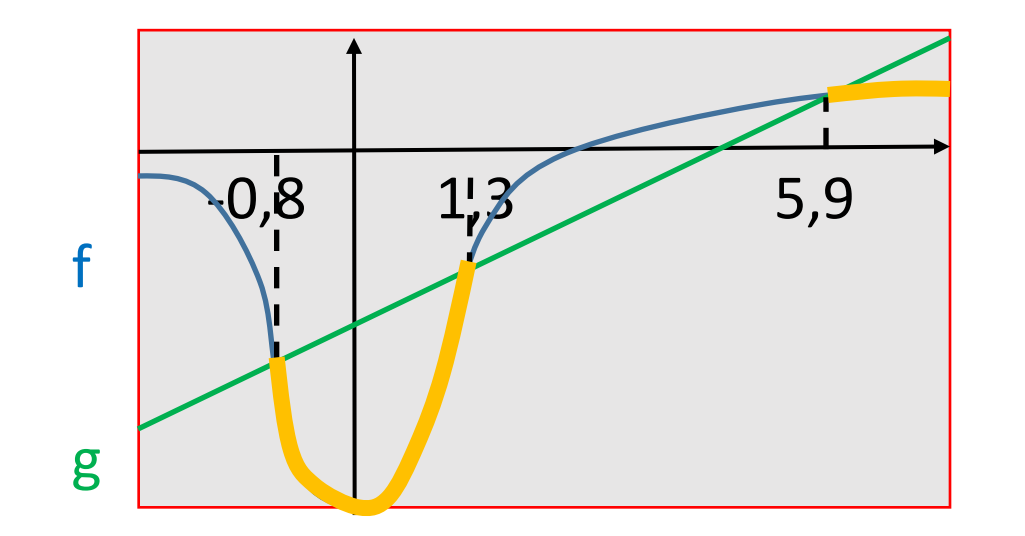

**Etape 4 :** je recopie l'écran sur ma copie avec les justifications

et la réponse

#### Résumé :

f(x) < g(x), avec les fonctions définies sur [ - 3 ; 9 ]

**Etape 1 :** je rentre les expressions Y1 =  $(2x^3 - 5x - 100) / (1 + x^2)$  et Y2 = g(x) = 10x - 51

**Etape 2 :** j'impose la fenêtre en largeur : Shift Windows  $X_{mini} = -3 \text{ EXE } X_{maxi} = 9 \text{ EXE}$ Scale 1

Puis Draw  $\rightarrow$  Shift Zoom  $\rightarrow$  Auto me donne en hauteur le meilleur écran utilisable.

**Etape 3 :** j'obtiens les abscisses des points d'intersections avec Shift Trace, en déplaçant le pointeur. Je fais des zooms éventuels avec Shift Zoom  $\rightarrow$  Box pour la précision.

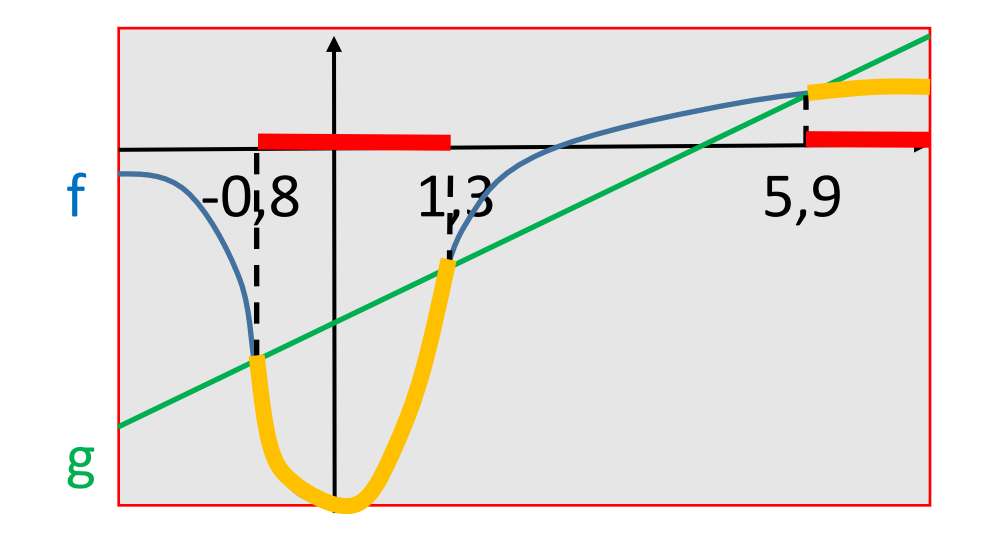

**Etape 4 :** je recopie l'écran sur ma copie avec les justifications

et je donne la réponse :

S ≈ ] **- 0,8 ; 1,3 [ U ] 5,9 ; 9** ]

#### Minimum sur ma copie :

## résoudre f(x) < g(x) dans [ - 3 ; 9 ]

Etapes ( à ne pas écrire sur sa copie ) :

Menu Graph puis Y = pour les expressions de f(x) et de g(x) Windows pour les x de [-3;9] et Zoom Auto pour les y **Trace** pour lire le x des points d'intersections.

Sur ma copie : écran :

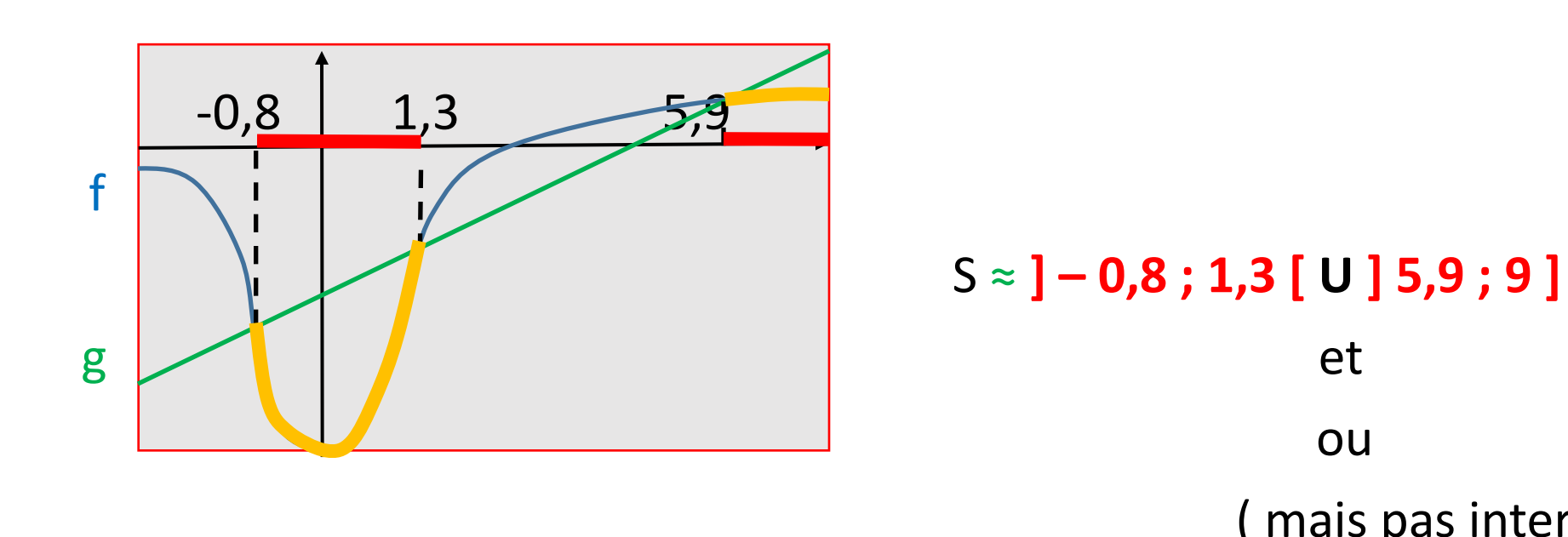

(mais pas inter)

et

ou

**Etape 1 :** je rentre les expressions Y1 =  $(2x^3 - 5x - 100) / (1 + x^2)$  et Y2 = g(x) = 10x - 51

**Etape 2 :** j'impose la fenêtre en largeur : Shift Windows  $X_{mini} = -3 EXE X_{maxi} = 9 EXE$ Scale 1

Puis Draw  $\rightarrow$  Shift Zoom  $\rightarrow$  Auto me donne en hauteur le meilleur écran utilisable.

**Etape 3 :** je cherche les solutions de l'équation ou de l'inéquation, qui toutes nécessitent les abscisses des points d'intersections : je les obtient avec Shift Trace, et je déplace le pointeur sur les points d'intersections et je lis leurs abscisses :

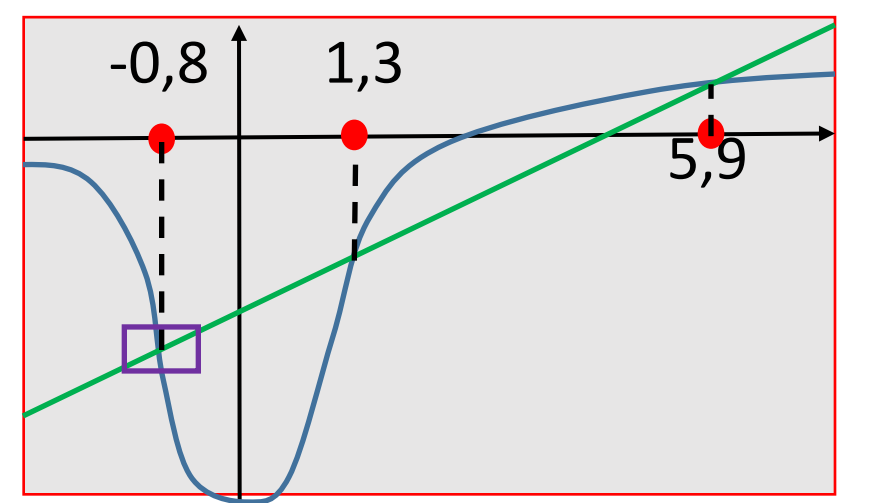

Si l'imprécision est trop grande par rapport à la précision demandée je fais un zoom : Shift Zoom → Box

j'amène le pointeur sur un sommet, EXE, puis je l'amène sur le sommet en diagonale, EXE

Shift Zoom → Box puis j'amène le pointeur sur un sommet, EXE, puis je l'amène sur le sommet en diagonale, EXE

A chaque fois que je me déplace d'1 pixel :

je passe de – 0,9 à – 0,8 à – 0,7

Le 1<sup>er</sup> chiffre semble être 8

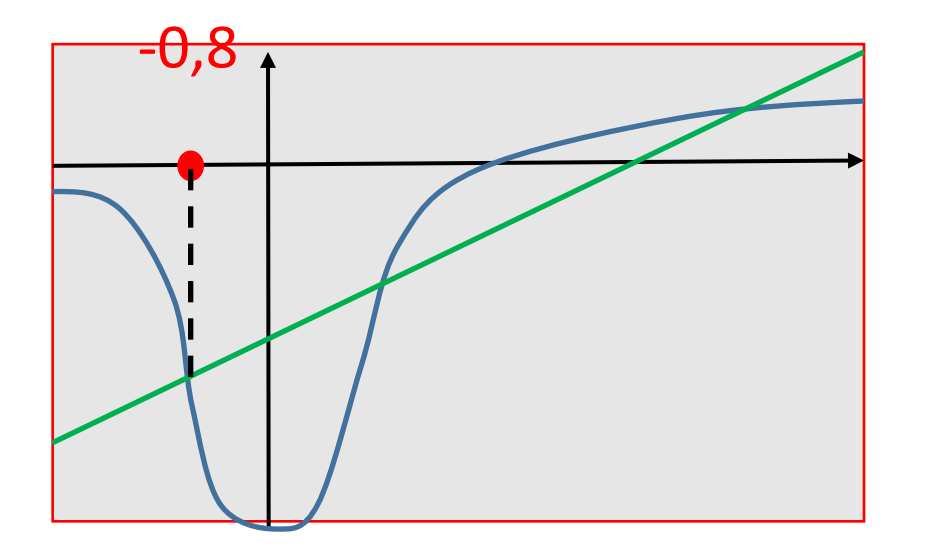

Shift Zoom → Box puis j'amène le pointeur sur un sommet, EXE, puis je l'amène sur le sommet en diagonale, EXE

#### A chaque fois que je me déplace d'1 pixel :

je passe de – 0,9 à – 0,8 à – 0,7 ( car s'il y a 100 pixels en largeur, pour une plage

de -3 à 9 donc de largeur 9 – (-3) = 12, un pixel représente ...

Le 1<sup>er</sup> chiffre semble être 8

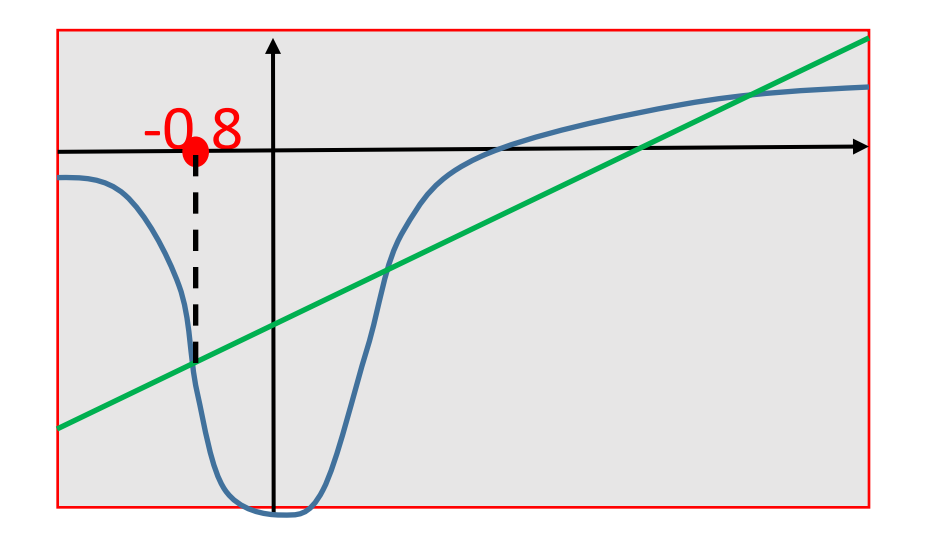

Shift Zoom → Box puis j'amène le pointeur sur un sommet, EXE, puis je l'amène sur le sommet en diagonale, EXE

#### A chaque fois que je me déplace d'1 pixel :

je passe de – 0,9 à – 0,8 à – 0,7 ( car s'il y a 100 pixels en largeur, pour une plage

de -3 à 9 donc de largeur 9 – (-3) = 12, un pixel représente 12/100 = 0,12 donc

les nombres successifs sont écartés de 0,12, donc je passe de 0,7 à 0,82, puis à 0,94 etc... )

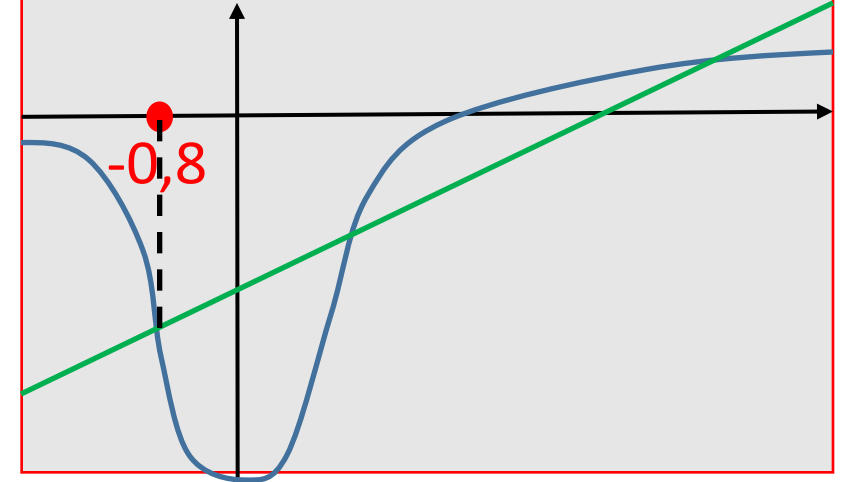

Le 1<sup>er</sup> chiffre semble être 8

Shift Zoom → Box puis j'amène le pointeur sur un sommet, EXE, puis je l'amène sur le sommet en diagonale, EXE

#### A chaque fois que je me déplace d'1 pixel :

je passe de - 0,9 à - 0,8 à - 0,7 je passe de - 0,81 à - 0,79

Le 1<sup>er</sup> chiffre semble être 8

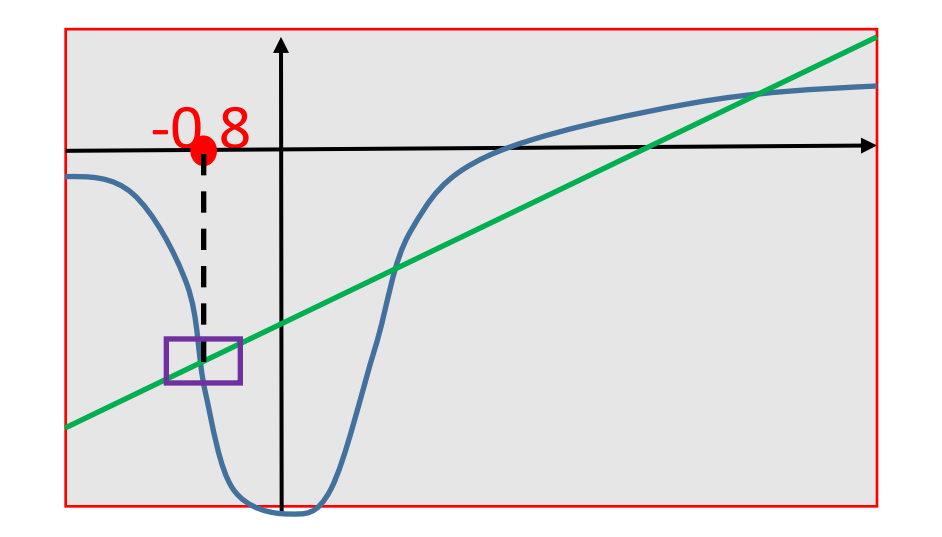

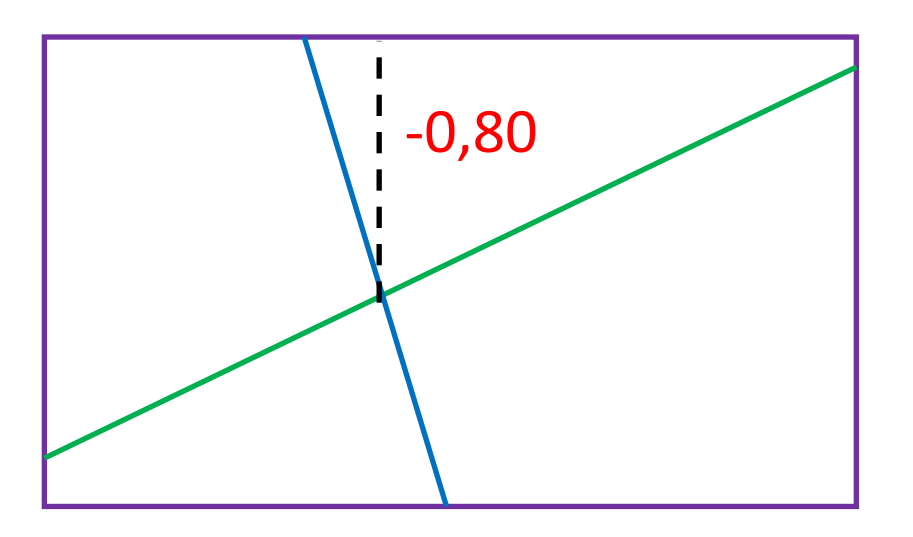

Shift Zoom → Box puis j'amène le pointeur sur un sommet, EXE, puis je l'amène sur le sommet en diagonale, EXE

#### A chaque fois que je me déplace d'1 pixel :

je passe de - 0,9 à - 0,8 à - 0,7 je passe de - 0,81 à - 0,79

Le 1<sup>er</sup> chiffre semble être 8

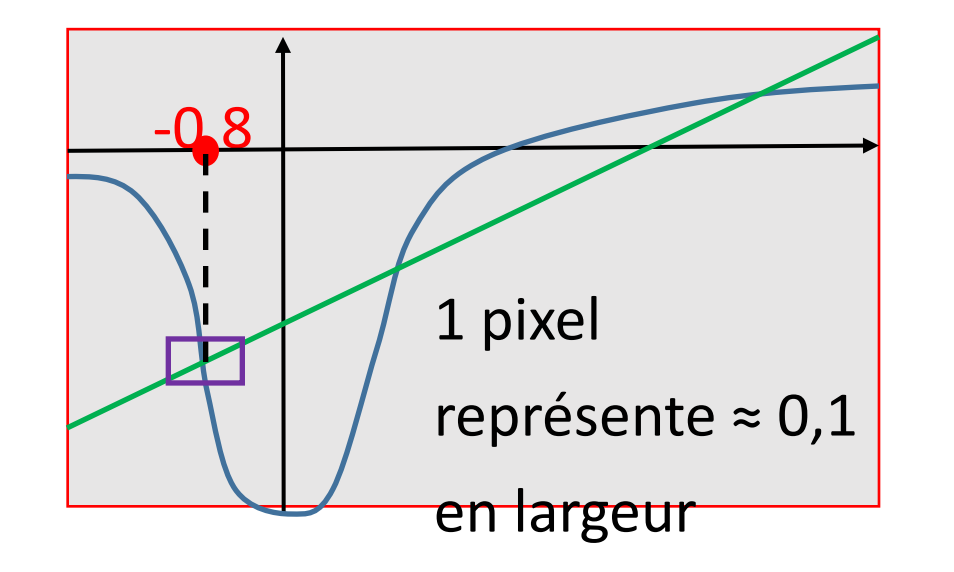

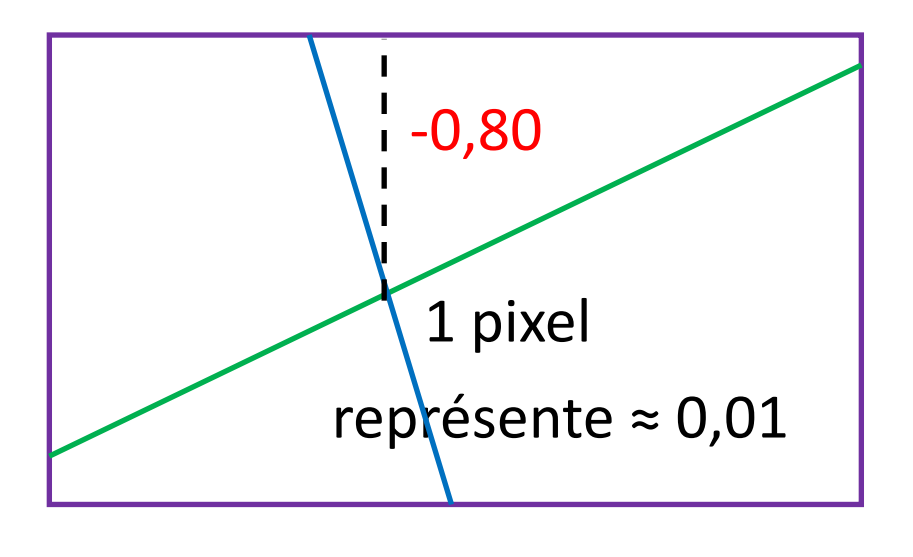

Shift Zoom → Box puis j'amène le pointeur sur un sommet, EXE, puis je l'amène sur le sommet en diagonale, EXE

#### A chaque fois que je me déplace d'1 pixel :

je passe de - 0,9 à - 0,8 à - 0,7 je passe de - 0,81 à - 0,79

Le 1<sup>er</sup> chiffre semble être 8

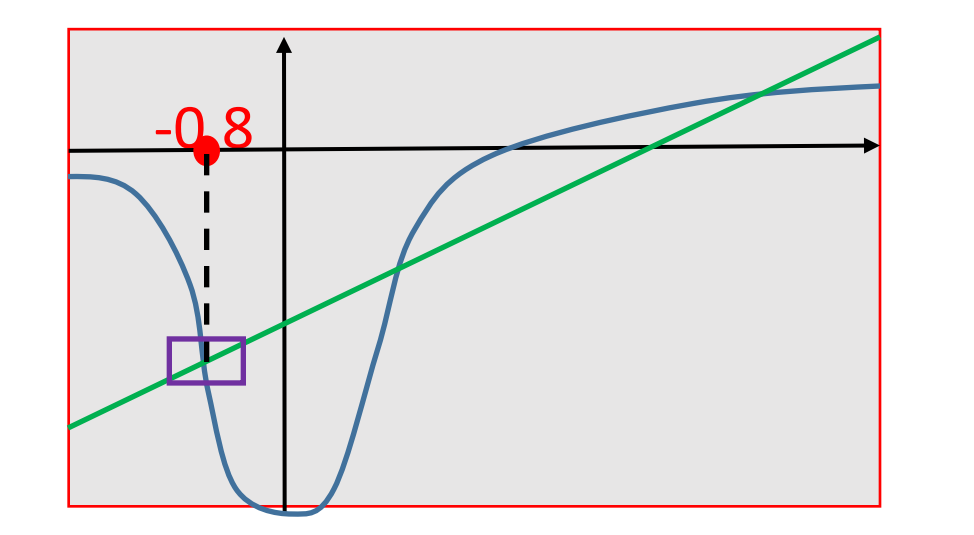

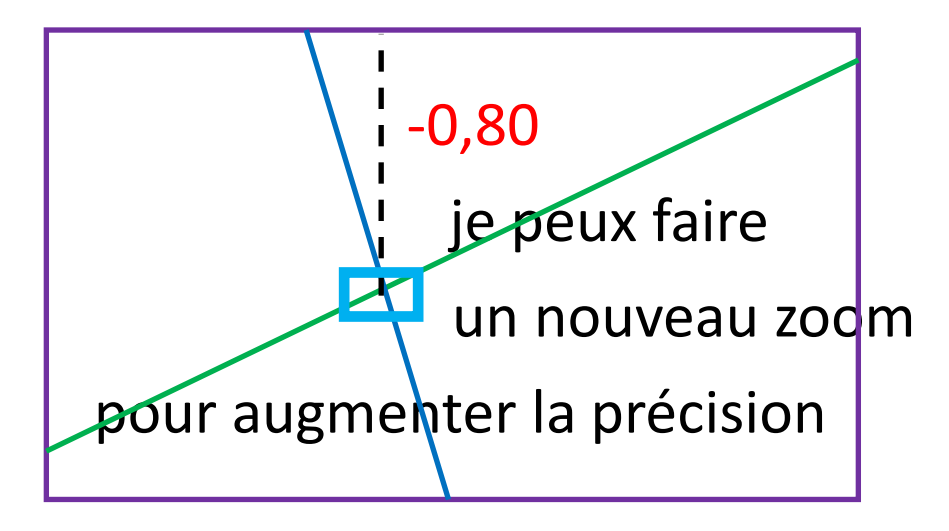

Shift Zoom → Box puis j'amène le pointeur sur un sommet, EXE, puis je l'amène sur le sommet en diagonale, EXE

#### A chaque fois que je me déplace d'1 pixel :

je passe de - 0,9 à - 0,8 à - 0,7 je passe de - 0,81 à - 0,79

Le 1<sup>er</sup> chiffre semble être 8

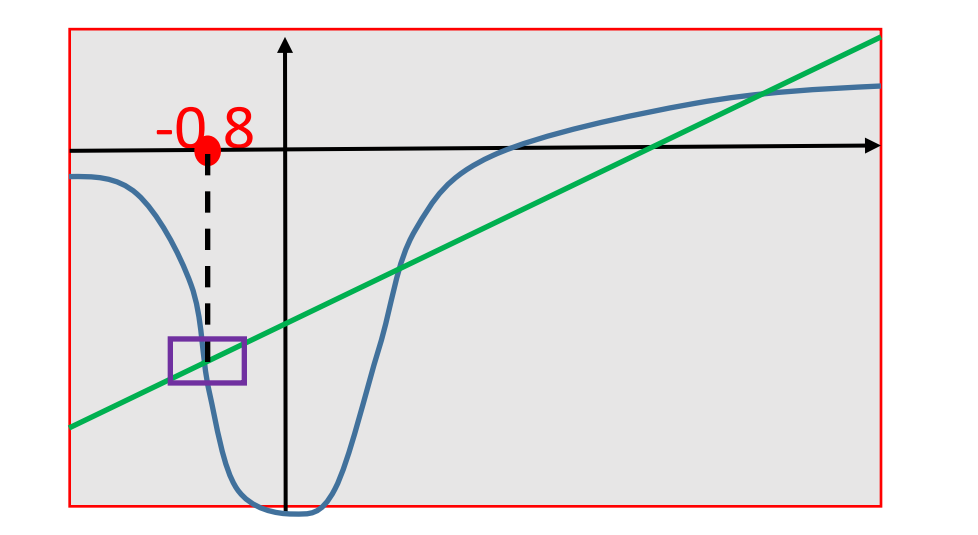

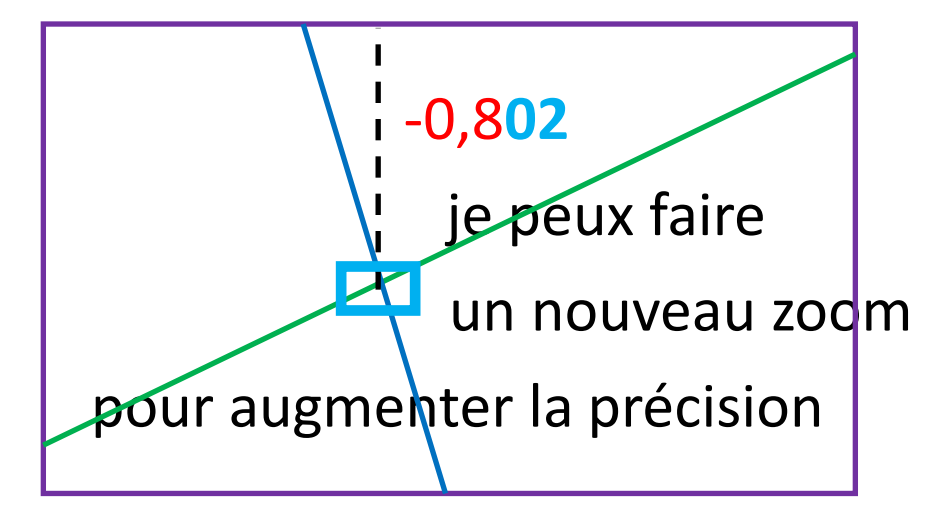